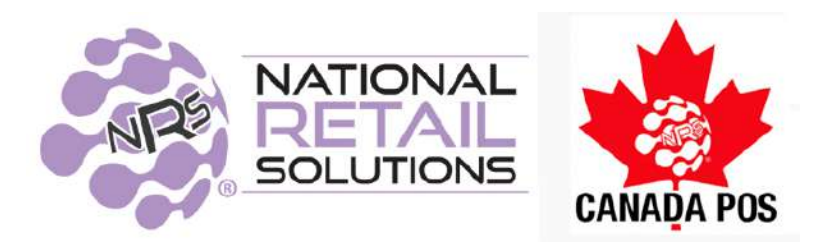

10/2023

## **TAX ID# DISPLAY REQUIREMENTS**

**Canadian Tax authorities require store owners to list their relevant Tax IDs on their retail receipts.** Here are step-by-step instructions on adding your Tax ID number to NRS Canada POS receipts:

- 8 6 Register Terminal Vendors Users Statistics NEW L. B i i i SOON Inventory Another Pricebook Promotions Great Feature One-Click Training and Tools Items Help National Retail Solutions, Inc. (Terminal ID: TXX-00145) Model: Elmer 1000 Serial No: 00145 Version: 2308070947 NTEP CC: 17-005 Approved Version: 1708152004 and higher Hi, Administrator License Expires: 02/10/26 Features Expire: 02/10/26
- 1. Select **Tools** on your NRS POS

2. Select Store Setup on the bottom-right of the Tools page

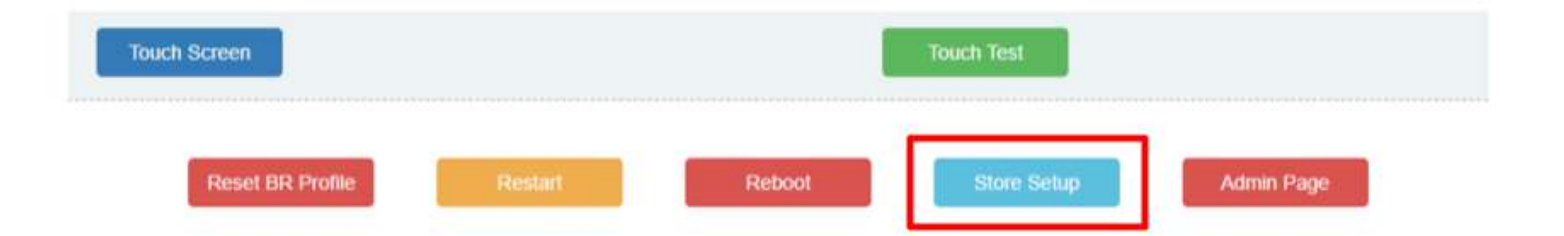

3. Select the Receipt Footer tab, then select the Add Line button. Type the relevant tax identification in the field and click Save.

To insert multiple tax IDs, select ADD LINE again and use the created field.

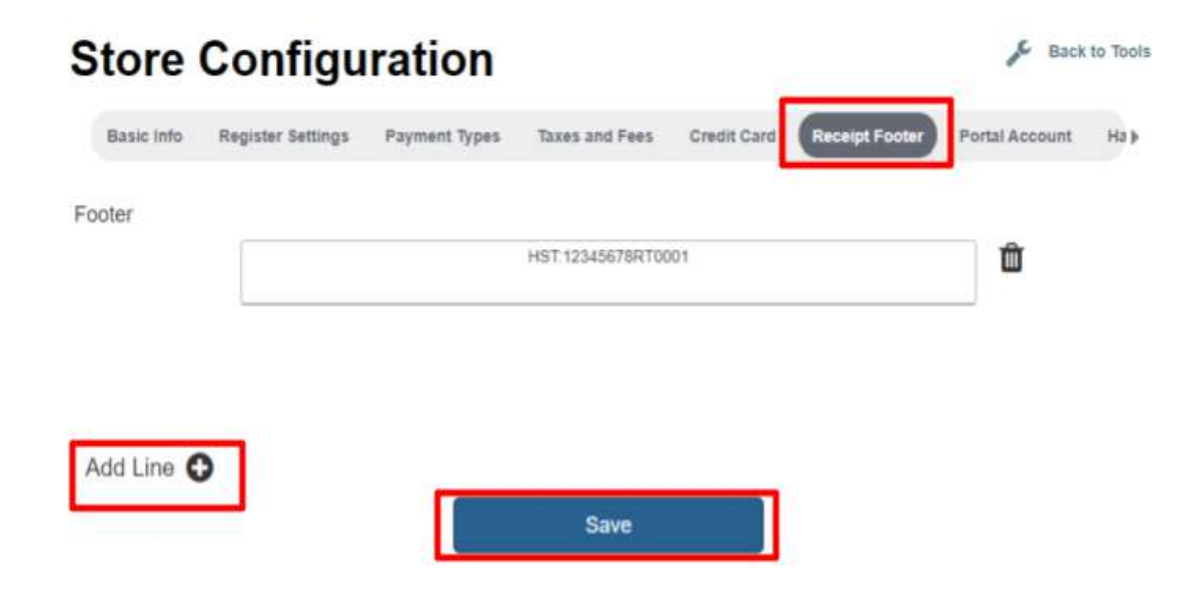

4. The TAX ID will now present in the footer of your receipts:

| SALES INVOICE                                                 |                                                        |
|---------------------------------------------------------------|--------------------------------------------------------|
| Pasta/Rice                                                    | 2.00                                                   |
| Subtotal<br>Tax<br>Fee<br><b>Total Sale</b><br>Cash<br>Change | 2.00<br>0.00<br>0.00<br><b>\$ 2.00</b><br>2.00<br>0.00 |
| Sold Items                                                    | : 1                                                    |
| HST:12345678RT00                                              | 01                                                     |